# Partner Guidebook Self-Service Portal (SSP)

Dakota Be Legendary.

Health & Human Services

This publication will help you assist your clients apply for benefits and manage their case in the SSP.

The **<u>Self-Service Portal (SSP)</u>** is where North Dakotans can:

- apply online
- complete a review
- update contact information
- view details about their case
- report changes
- upload documents
- view notices

# **Table of Contents**

- How to Help Clients Apply as a Trusted Partner 3
- How to Create ND Login 5
- How to Link Case to Your ND Login 6
- Printable Resources 7
- Help and Contact Information 11

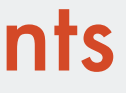

# How to Help Clients Apply as a Trusted Provider

## Log into the SSP:

- Go to www.applyforhelp.nd.gov.
- Click "Apply online or manage your case."
- Enter your North Dakota Login information. (If you do not already have an North Dakota Login see the next page for steps to create one.)

2

### Start a new application:

- Under the My Applications tab, select the link that says "Click here to apply for benefits."
- You will be taken to the application. Click "Begin" next to the start sectio..
- Follow the prompts to fill out the application. Note: when filling out the clients name and prompted for relationship to you, click self. You will identify yourself as a trusted partner later, in the Special Accomodatoins section.

#### 3 Confirmation:

- You will receive a confirmation that the application has been successfully submitted.
- When you return to the My Applications tab, you will see the submitted application.

# Follow Along

Watch this video to see the process of helping a client apply online.

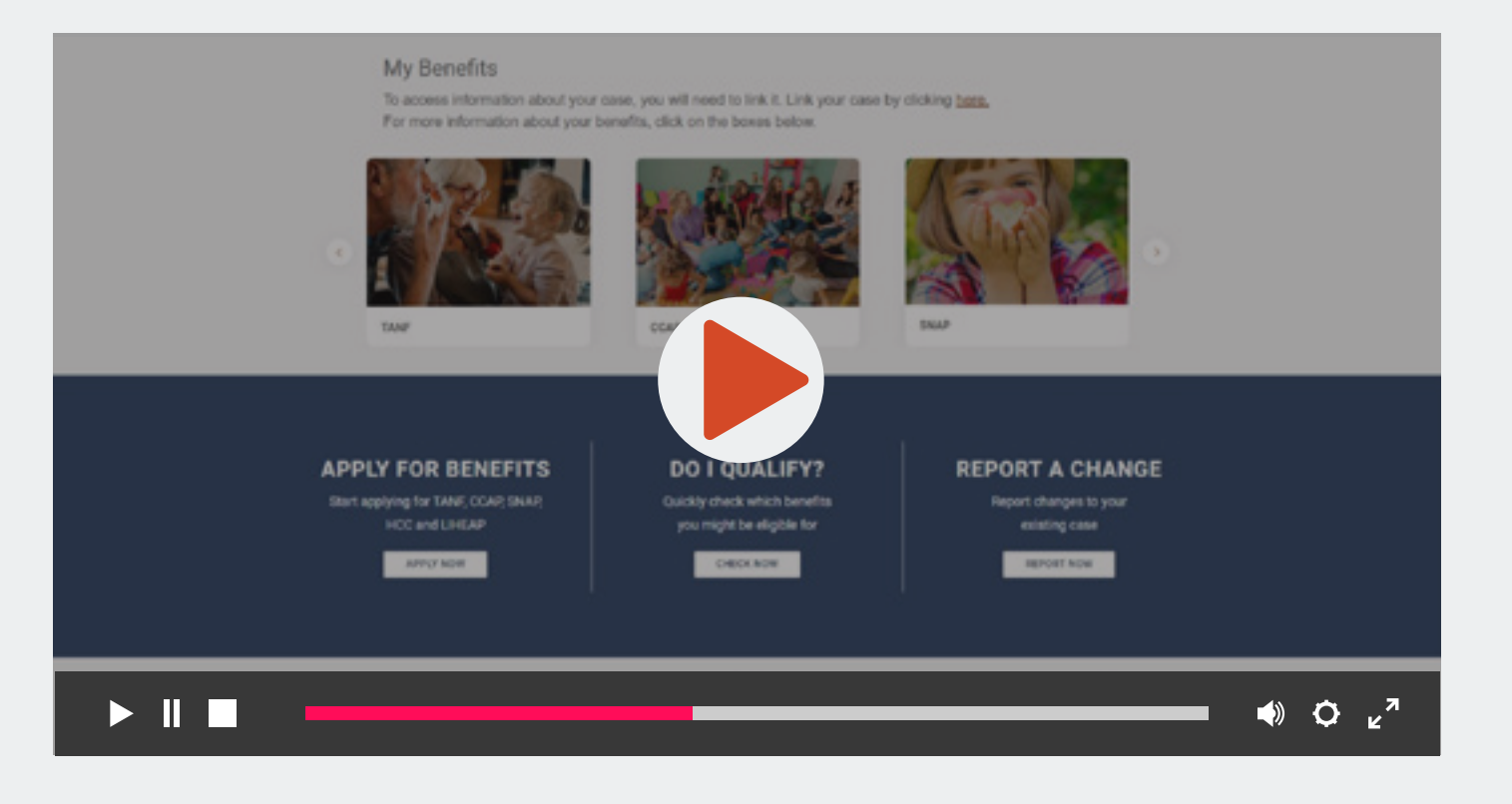

# How to Create a North Dakota Login

If you already have an ND Login you can skip to "How to Link a Case to your North Dakota Login."

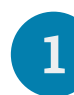

### Log into the SSP:

- Go to www.applyforhelp.nd.gov.
- Click "Apply online or manage your case."
- You will be taken to the North Dakota Login screen.

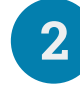

### Create an account:

- Enter the information as prompted.
- Once you are finished, click "Create account."

## 3

### Activate the account

- On the next screen enter your activation code, which will be emailed or sent via text to the contact information you entered.
- Click "Confirm."
- You will receive a confirmation that your account has been activated. Now you can click "Return to online service" and log in to the SSP using the user ID and password you just created.

# Follow Along

Watch this video to see the process of setting up a North Dakota login.

|   |   |   |   | Sign in<br>Contatuector<br>Contratuector<br>Contratue |
|---|---|---|---|----------------------------------------------------------------------------------------------------|
| ► | _ | _ | _ |                                                                                                    |

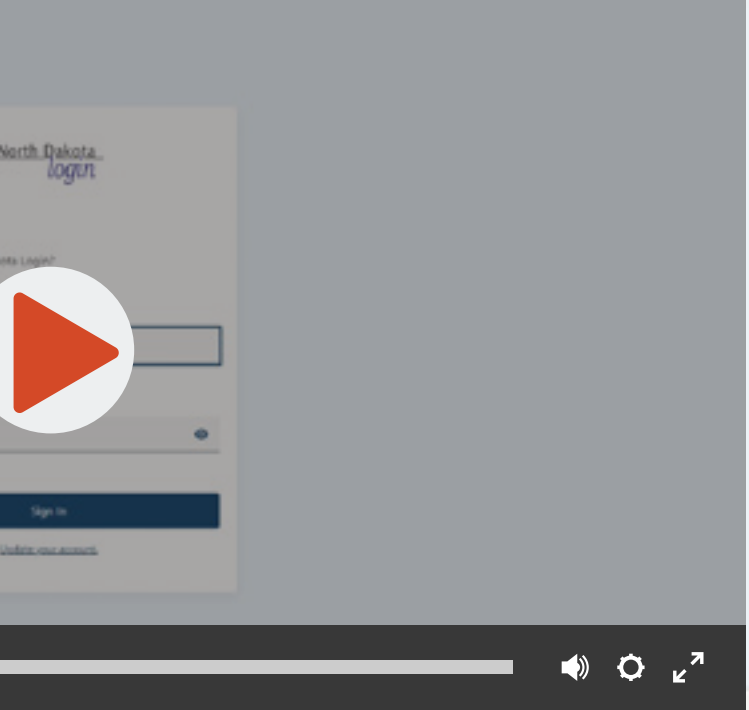

6

# How to Link a Case to Your North Dakota Login

2

### Log into the SSP:

- Go to applyforhelp.nd.gov.
- Click "Apply online or manage your case."
- Enter your North Dakota Login information.

### Link your case:

- At the top of the page, click the link that says "Link your case by clicking here."
- On the pop-up screen enter your client ID, case number, date of birth and the last four digits of your social security number (SSN).

Note: Your client ID and case number can be found on your Notice of Eligibility (click here to see an example).

• Click "Submit."

#### Confirmation: 3

You will see a **confirmation** that your case has been linked.

# Follow Along

Watch this video to see the process of setting up a North Dakota login.

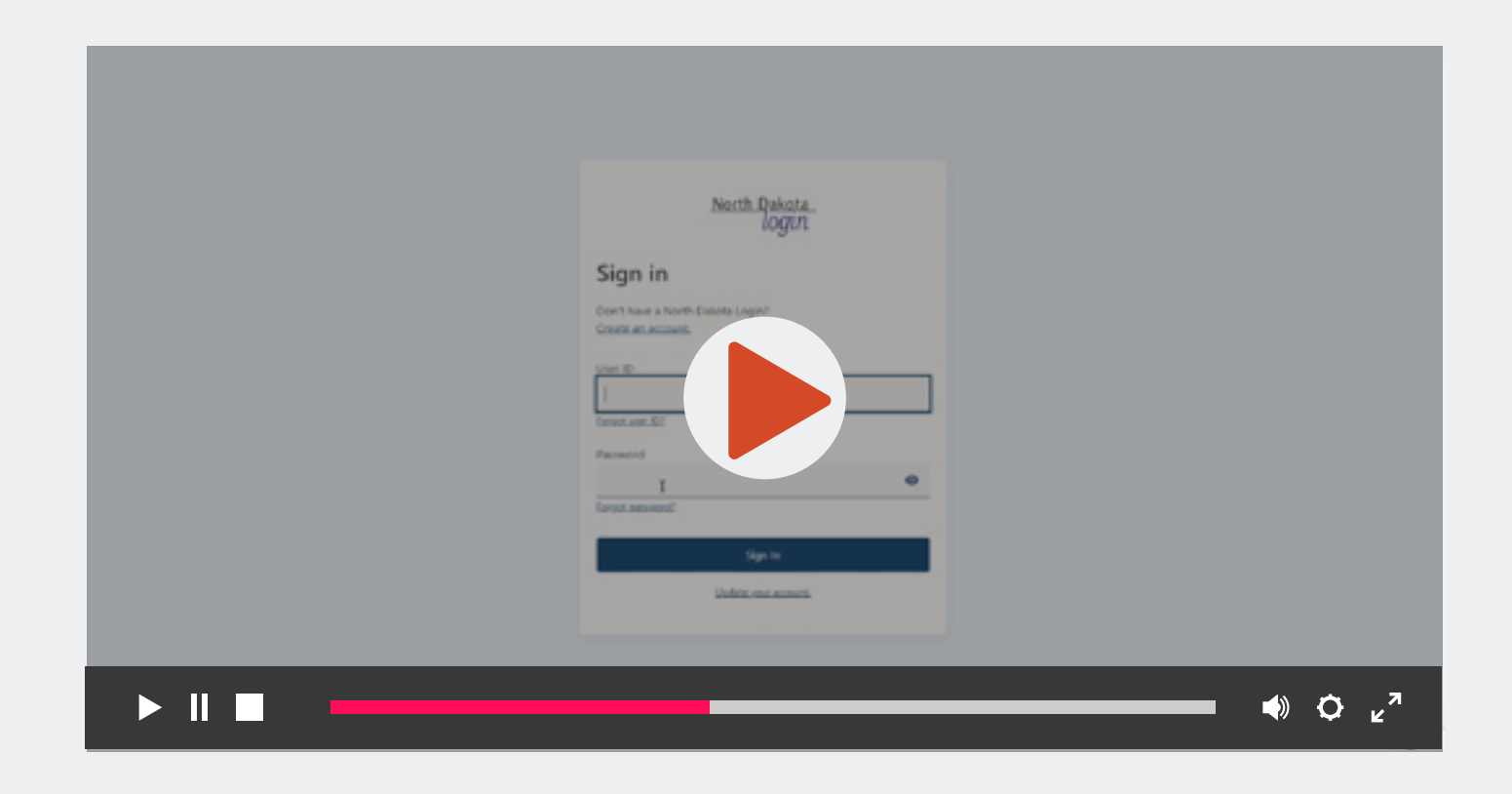

8

# **Printable Resources**

Print these handouts to help with case linking and raise awareness about the SSP.

## How to link your case

Go to www.applyforhelp.nd.gov.

- Click Get Started under Check My Benefits 4 to login to the Self-Service Portal (SSP).
- Log in using your North Dakota login.
- At the top of the page, click the hyperlink that says "Link your case by clicking here."

5. On the pop-up screen enter your circuit..., circuit..., circuit On the pop-up screen enter your **client ID**, **case number**, **date of birth** and the

6. Click Submit.

You will see a confirmation once your case has been linked.

**My Client ID:** 

### My Case Number:

Note: These can be found on your Notice of Eligibility

Need help? Visit www.hhs.nd.gov/ssp-help

### ECONOMIC ASSISTANCE

# **SELF-SERVICE** PORTAL

Your information right at your fingertips.

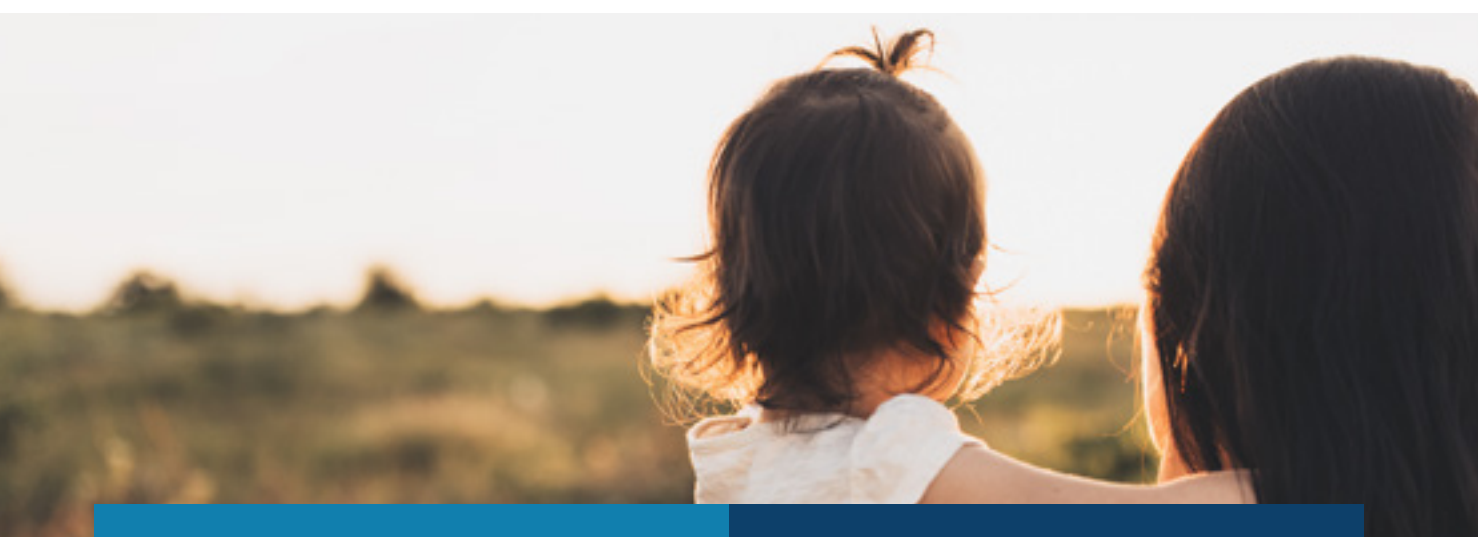

### APPLY ONLINE OR COMPLETE **A REVIEW FOR:**

- Medicaid
- Food Assistance (SNAP)
- Child Care Assistance (CCAP)
- Home Energy Assistance (LIHEAP)
- Temporary Assistance (TANF)

### **GETTING STARTED IS EASY.**

- 1. Scan this QR code with your smart phone or visit www.applyforhelp.nd.gov.
- 2. Click the button that says "Apply online or manage your case."
- **3.** Sign in with your North Dakota login or create an account if you do not already have one.

### **NEED HELP?**

Find videos and step-by-step instructions on how to use the SSP at www.hhs.nd.gov/ssp-help.

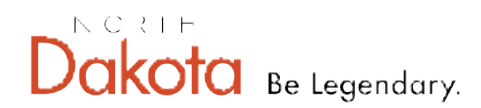

Health & Human Services

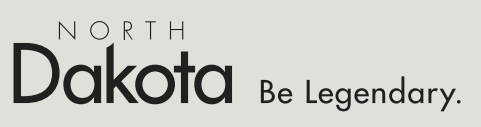

#### Health & Human Services

### **MANAGE YOUR CASE:**

- Report a change
- Upload documents
- View notices

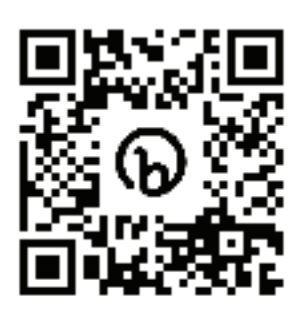

# Need Help? We're Here for You.

If you are having **technical issues in the SSP**, click here to complete an online incident form.

You can find **tutorials and helpful resources** on the <u>SSP-Help page</u>.

## **CUSTOMER SUPPORT CENTER**

 $\succ$ 

If you have **questions about benefits or filling out an application or review**, contact the Customer Support Center.

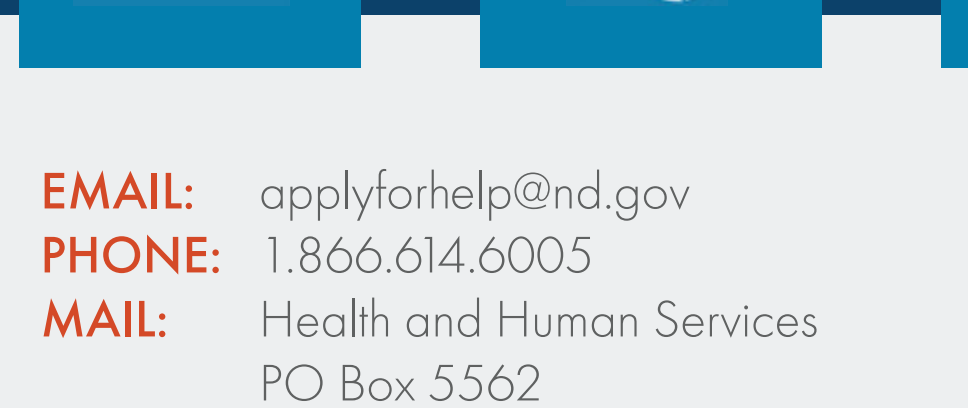

Bismarck ND 58506

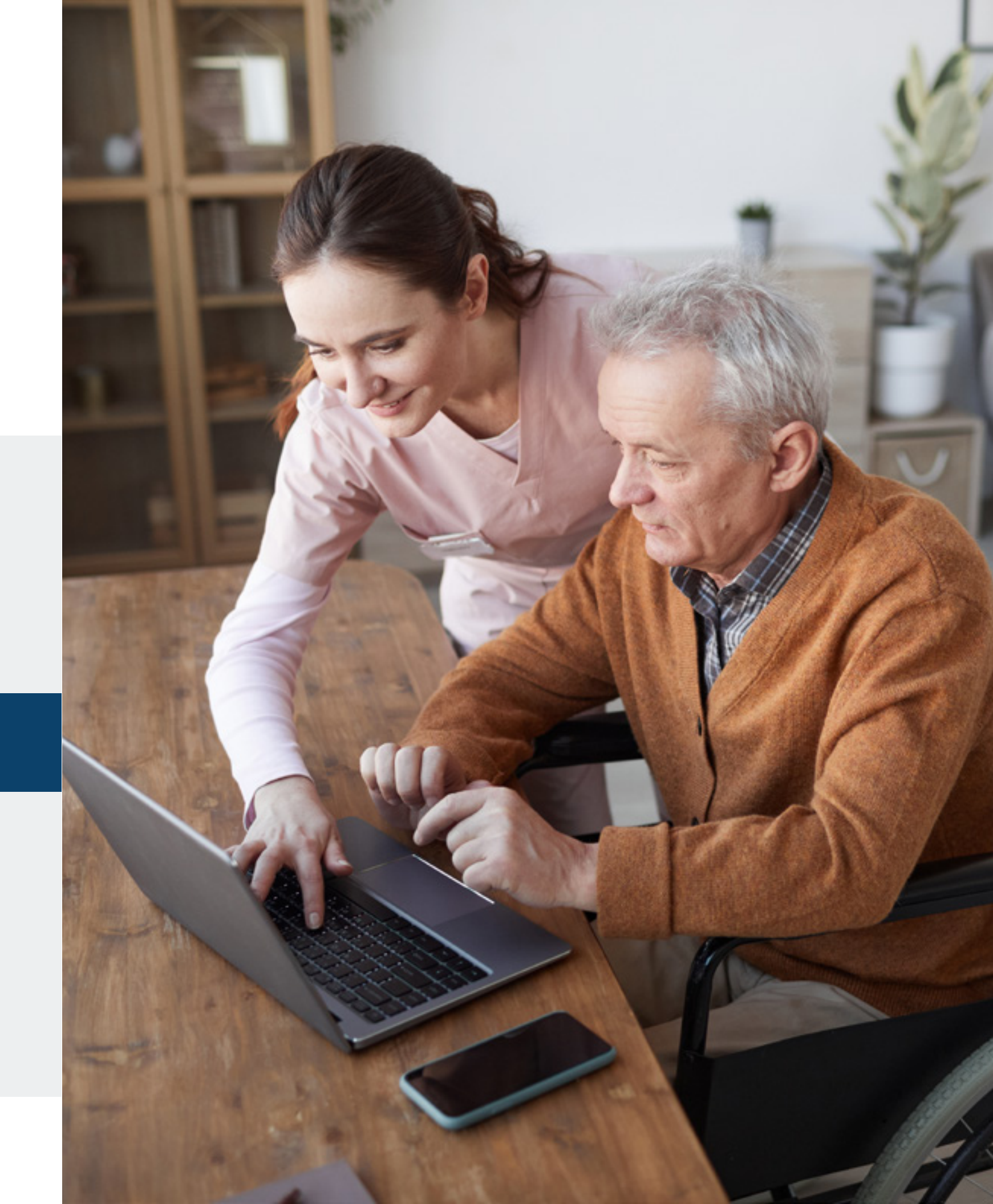

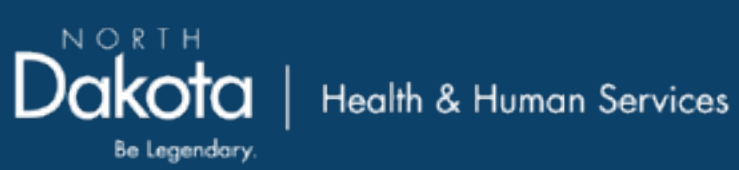